# VOLUNTEER REGISTRATION TUTORIAL

**2022 VOLUNTEER** 

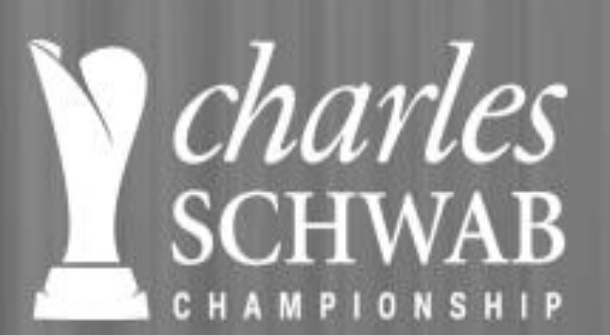

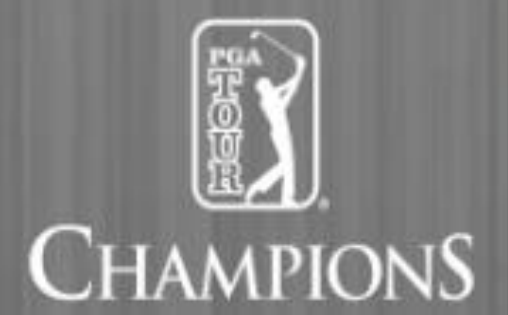

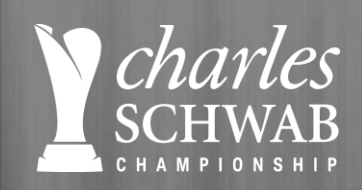

## **KNOW BEFORE YOU START**

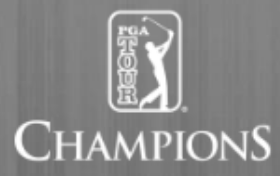

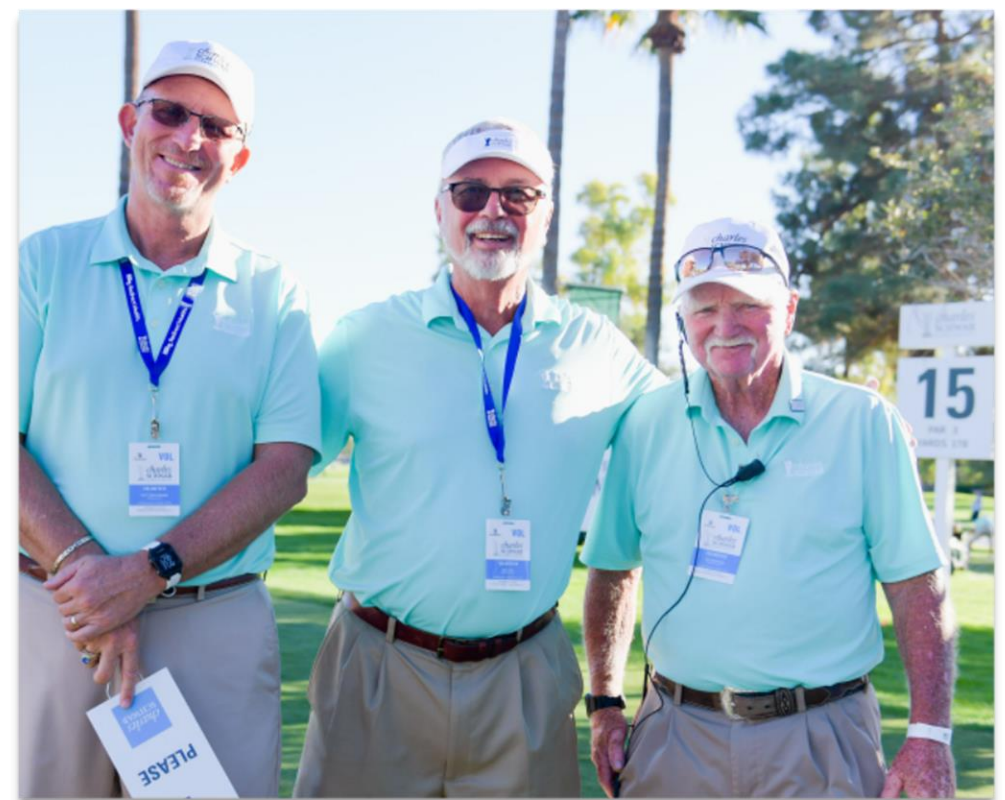

### **Pre-Registration Punch List**

"We'd like to extend a special thank you to all dedicated volunteers, without them, none of this would be possible." - Charles Schwab & Co. **Before you click REGISTER HERE...** make sure you have the following information ready

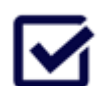

**Contact Information** 

Emergency Contact Information

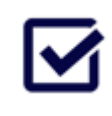

Top Two Committee Preferences

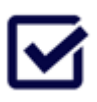

Golf Polo & Jacket Size & Headwear Options (unisex visor, ballcap, women visor)

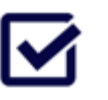

Credit Card Information (billing address and zip must match credit card)

# arles KNOW BEFORE YOU START PART II

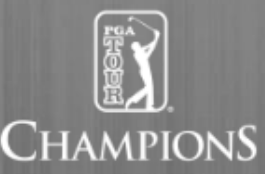

### Before you click REGISTER HERE...IMPORTANT REGISTRATION TIPS

- IMPORTANT: If you have registered at a 2022 PGA TOUR Championship Management Event or Co-Sanctioned event that utilizes the <u>NEW</u> Trust Event Solutions software, you MUST utilize that Username and Password and NOT create a new one.
  - WHY? It stores your information already and avoids duplicates. If it states "email already exists" click send login username and password to your email address and register that route.
- Be PATIENT as it "spins" to the next page

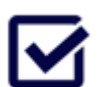

If it does not take you to the next page, it means you have missing data – look for orange boxes. If it spins for over 5 minutes, refresh/sign-out and sign back in

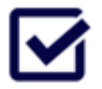

Confirmation email will arrive from <u>CSCC@TrustEvent.com</u> Be sure to SAVE this email address in your contacts (NEW email)

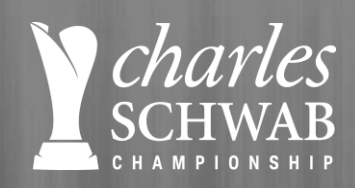

# **HOW TO REGISTER**

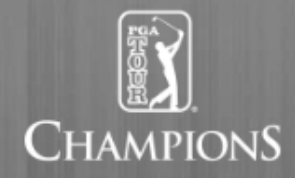

**<u>CLICK HERE</u>** to access the 2022 Charles Schwab Cup Championship Volunteer Registration Page.

Select "**REGISTER HERE**" to begin the process. Two locations of where you can start to register.

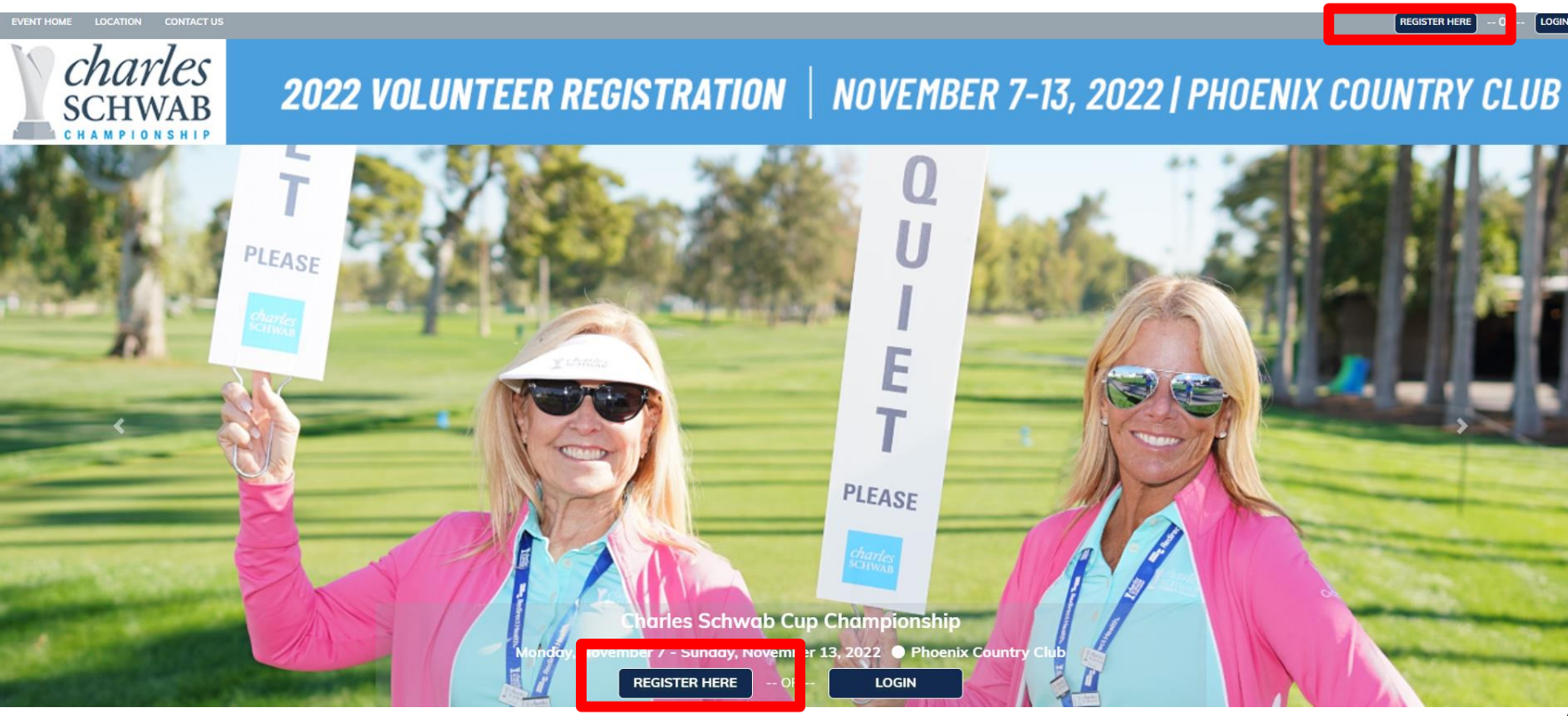

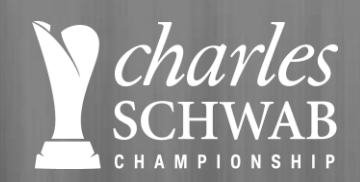

2

### **SELECT VOLUNTEER TYPE**

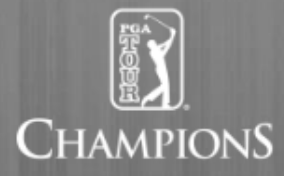

Welcome to the 2022 Charles Schwab Cup Championship Volunteer Registration.

Select your VOLUNTEER TYPE and Click Continue button.

If you have a code to enter, please note it's case sensitive.

#### **Volunteer Types**

#### O Adult Volunteer

Please select this option if you are a new Charles Schwab Cup Championship volunteer for 2022 or if you did not volunteer in 2021.

#### O Returning Adult Volunteer

Please select this option if you were an active volunteer in 2021 and enter the code

#### O Division Chairman & Committee Chairman

Only register if you hold a Chairman position

#### O Youth/Collegiate Volunteer

please reach out to KristiLeeFowlks@pgatourhq.com for the access code if you are a student volunteer

#### Continue

**NOTE:** If you enter and type in a code in the box and click "**CHECK**." Confirmation when a green message appears stating "Security Code is valid, please continue below" message displays, click "**CONTINUE**."

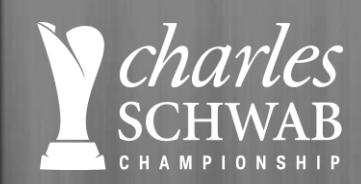

### **USERNAME & PASSWOD**

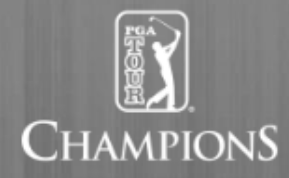

### **2022 VOLUNTEER REGISTRATION** NOVEMBER 7-13, 2022 | PHOENIX COUNTRY CLUB

#### Select User Name & Password:

Please select a user name and password. In doing so you will be able to log back into our registration system at any time.

| Username * Please us | * Mandatory Fi<br>e a minimum of 5 characters | ields                        |
|----------------------|-----------------------------------------------|------------------------------|
| USERNAME             |                                               |                              |
| Password * Please us | e a minimum of 5 characters                   |                              |
| •••••                |                                               |                              |
|                      | I'm not a robot                               | reCAPTCHA<br>Privacy - Terms |
|                      | Continu                                       | e                            |

- □ Create & Type in your USERNAME it can be anything just 5 characters (write this down), unless you have one from a 2022 event that utilizes the NEW Trust Event Solution software
- □ Create & Type in your PASSWORD it can be anything just 5 characters (write this down), unless you have one from a 2022 event that utilizes the NEW Trust Event Solution software
- Hit and check "I'm not a Robot"
- Click Continue

**IMPERATIVE: WRITE YOUR USERNAME AND PASSWORD DOWN**, as you will need to log back in to check your assigned shifts, update preferences, etc. PGA TOUR or Trust Event Solutions does have access to your username or password.

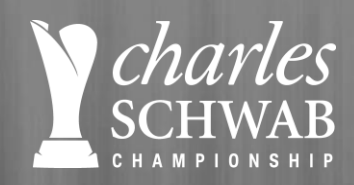

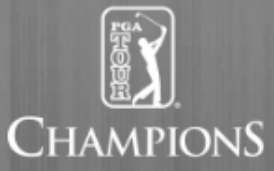

### Enter Contact Information & Emergency Contact & 1<sup>st</sup> and 2<sup>nd</sup> Choice Preferences

Make sure to answer all questions that have an asterisk = \*

Click **Continue** button and be patient. If it's not moving to next page, see if you missed a question and it will be in orange box or message in red stating "\_\_\_\_\_ is required!."

|                                                   | Email: *                      |                                                                   |
|---------------------------------------------------|-------------------------------|-------------------------------------------------------------------|
| Contact Info                                      |                               | NEW FEATURE!                                                      |
| * Mandatory Fields                                |                               | CLICK VEG. You have the antion to ant in to receive text          |
| Prefix:                                           |                               | CLICK YES: You have the option to opt in to receive text          |
| ~                                                 | Email is required!            | messages during tournament week from the Charles                  |
|                                                   |                               | Schwab Cup Championship. As an ambassador of the                  |
| First Name: *                                     |                               | Last Name event, we encourage you to select this option to ensure |
|                                                   |                               | you receive all tournament updates.                               |
| Email: *                                          |                               | Email Address Verify *                                            |
|                                                   |                               |                                                                   |
|                                                   |                               |                                                                   |
| Organization:                                     |                               | litie:                                                            |
|                                                   |                               |                                                                   |
| Address: *                                        |                               | Address 2:                                                        |
|                                                   |                               |                                                                   |
| Country:                                          |                               |                                                                   |
| United States                                     |                               | ~<br>~                                                            |
| State: *                                          | City: *                       | Zip Code: *                                                       |
|                                                   | ~                             |                                                                   |
|                                                   |                               |                                                                   |
| Mobile: *                                         |                               |                                                                   |
|                                                   |                               |                                                                   |
| Yes, I would like to receive text me              | essages regarding this event. |                                                                   |
| Mobile: *<br>Yes, I would like to receive text me | essages regarding this event. |                                                                   |

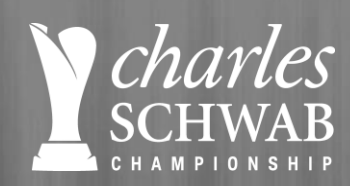

2

# **COMMITTEE PREFERNCES**

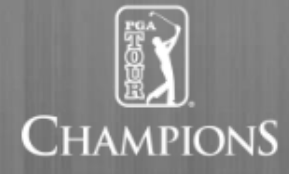

All Volunteers are required to **work a minimum of three (3) days**. Positions are filled with a completed and paid application. No spots will be held for any committee. **Note:** Transportation and Golf Cart Shuttles Committees require minimum age of 25 years. All committees will be filled on a first-come, first-served basis and volunteers have PAID in FULL.

#### **Committee Preferences**

If you wish to work with other individuals, enter their names here

| First ( | (1) | Committee | Preference |
|---------|-----|-----------|------------|
|         |     |           |            |

Second (2) Committee Preference \*

Third (3) Committee Preference

By submitting your registration, you become a PGA TOUR volunteer and both the PGA TOUR

#### Continue

Select your committee preference

- along with your shift preferences.
- Once complete, select "CONTINUE."

#### Committee Preferences

If you wish to work with other individuals, enter their names here

First (1) Committee Preference

SUPPLY DISTRIBUTION

To inventory, distribute and maintain tournament supplies such as ice, coolers, drinks, and spectator information to designated areas. Volunteers may also work with UPS, FedEx and any other carrier service that delivers to the tournament on receiving/shipping packages during tournament week. Committee requires a significant amount of lifting. Golf cart operation may be required. **Must be at least 25 years** old with a valid driver's license issued by the volunteer's jurisdiction of residency to operate a golf cart when transporting products. Dates of Operation: Sturday - Post Monday (November 5 – November 14) Committee Minimum Age: 25

Please indicate your availability below. 1 option per day must be selected:

| Saturday, November 5, 2022  |      |         |                 |  |  |
|-----------------------------|------|---------|-----------------|--|--|
| AM                          | D PM | ALL DAY | 🗌 Not Available |  |  |
| Sunday, November 6, 2022 *  |      |         |                 |  |  |
|                             | D PM | ALL DAY | 🗌 Not Available |  |  |
| Monday, November 7, 2022 *  |      |         |                 |  |  |
| AM                          | PM   | ALL DAY | 🗌 Not Available |  |  |
| Tuesday, November 8, 2022 * |      |         |                 |  |  |
|                             | PM   | ALL DAY | 🗌 Not Available |  |  |
| Wednesday, November 9, 2022 |      |         |                 |  |  |
|                             | D PM | ALL DAY | 🗌 Not Available |  |  |
| Thursday, November 10, 2022 |      |         |                 |  |  |
| AM                          | D PM | ALL DAY | 🗌 Not Available |  |  |

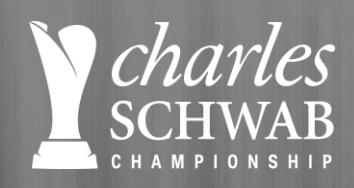

# **UNIFORMS & SIZING**

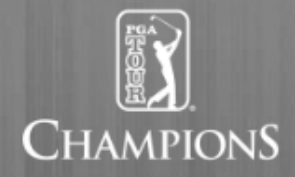

×

incl.

×

incl.

incl.

incl.

1

1

#### Select your Volunteer Polo size \* Select your **uniform sizes** ✓ Volunteer Polo ✓ Volunteer Jacket ✓ Volunteer Headwear Select Additional Items ✓ Qty and Size(s) ✓ Additional Polo ✓ Greg Norman Volunteer Jacket included with Volunteer Package ✓ Bucket Hat ✓ Straw Hat Select your Volunteer Jacket size \* ✓ Additional PGA TOUR Champions Jacket (TBD) ✓ Tournament Tickets Once complete, click "CONTINUE." Floppy Bucket Hat ✓ Volunteer Headwear Straw Hat University Grey Bucket Hat ncluded with Volunteer Package Select your Volunteer Headwear \*

Two Size Options:

S/M L/XL

Straw Hat Head measurements are as follows:

S/M = 6 1/2 - 7 1/4

M/L = 7 1/4 - 7 1/2

 $L/XL = 7 \frac{1}{2} - 7 \frac{3}{4}$ 

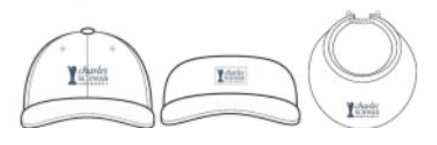

9

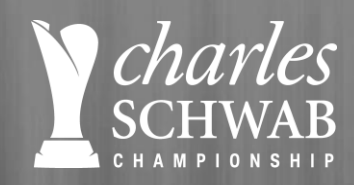

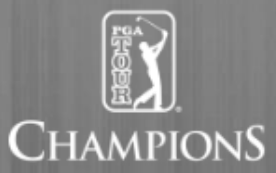

Answer **each required question** and **acknowledge the Golf Cart Safety requirements** and the **Volunteer Terms and Conditions**. Type your name. Answer more questions....

Once complete, click "CONTINUE." Pop up will display SAVED and continue to next

| 301001                  | ו 🖬 📖                                          |                             |                             |                              |                              |                         |
|-------------------------|------------------------------------------------|-----------------------------|-----------------------------|------------------------------|------------------------------|-------------------------|
|                         | Contact Info<br>&<br>Committees                | Uniforms &<br>Sizing        | Questions                   | Invoice<br>Review            | Payment<br>Options           | Confirmation            |
| Questior                | าร                                             |                             |                             |                              |                              |                         |
| Your First a            | nd Last Name will be pr<br>our FIRST NAME only | rinted on your volunteer ba | dge. How would you like yo  | ur <u>FIRST NAME</u> to appe | ear on your badge? (i.e. Jan | nes or Jim, etc.)       |
| Enter your              | Birthdate                                      |                             |                             |                              |                              |                         |
| mm/dd/yyyy              | <b>*</b>                                       |                             |                             |                              |                              |                         |
| How many                | years have you volunte                         | ered for the Charles Schwa  | b Cup Championship?         |                              |                              |                         |
| In the even             | t of a Monday finish, du                       | e to a weather or other del | ay during the Tournament, v | will you be willing and ava  | ilable to volunteer on Mond  | lay, November 14, 2022? |
| ) Yes C                 | ) No                                           |                             |                             |                              |                              |                         |
| Would you               | be available to help on                        | additional days or commit   | ees, if needed?             |                              |                              |                         |
| 🔿 Yes 🛛 🔿               | No                                             |                             |                             |                              |                              |                         |
|                         | nember of Phoenix Cour                         | ntry Club?                  |                             |                              |                              |                         |
| Are you a n             | incluser of a moentix court                    |                             |                             |                              |                              |                         |
| Are you a n             | ) No                                           |                             |                             |                              |                              |                         |
| * Are you a n<br>OYes C | ) No<br>Charles Schwab Employ                  | ee?                         |                             |                              |                              |                         |

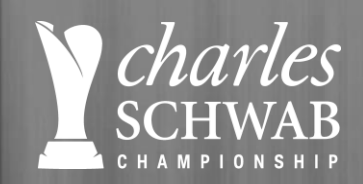

### **INVOICE REVIEW**

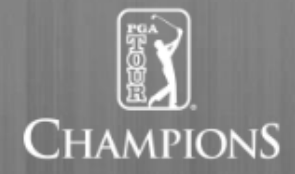

You are almost DONE. Review your invoice and confirm all is correct. Once complete, click "**CONTINUE.**"

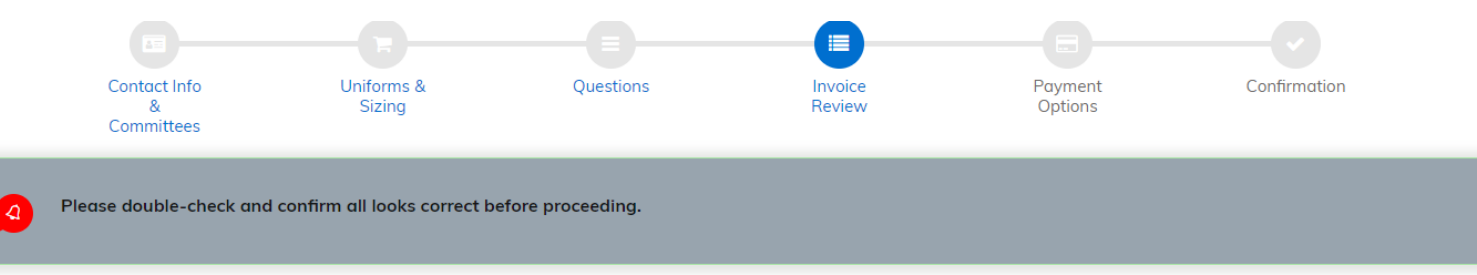

#### **Invoice Review**

| ltem                                                              | Qty   | Price   | Total   |  |  |
|-------------------------------------------------------------------|-------|---------|---------|--|--|
| Adult Volunteer                                                   | 1 . ~ | \$70.00 | \$70.00 |  |  |
| Greg Norman Volunteer Polo                                        | 1 ~   | \$0.00  | \$0.00  |  |  |
| Volunteer package incuded                                         |       |         |         |  |  |
| Greg Norman Volunteer Jacket                                      | 1 ~   | \$0.00  | \$0.00  |  |  |
| Volunteer package incuded                                         |       |         |         |  |  |
| Volunteer Headwear                                                | 1 ~   | \$0.00  | \$0.00  |  |  |
| Volunteer package incuded                                         |       |         |         |  |  |
|                                                                   |       | Total   | \$70.00 |  |  |
| If you have a promotional code please enter here and click APPLY. |       |         |         |  |  |
| Promotional C                                                     | Code: | Apply   |         |  |  |

Continue

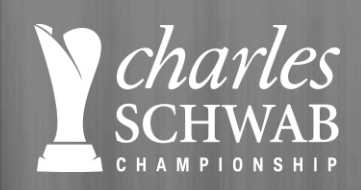

# **PAYMENT GATEWAY**

Pay by Credit Card Online

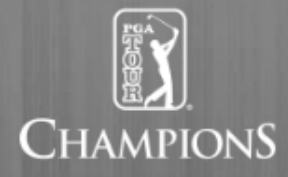

So close to the end...select "**PAY BY CREDIT CARD**" and a form will appear to input your credit card information. Checks will no longer be accepted as form of payment.

**Note:** your credit card number must match your billing address and zip code. Once complete, click "**CHECK OUT.**"

| First Name * (as appears on card) | Last Name *(as appears on card) |
|-----------------------------------|---------------------------------|
| Kristi Lee                        | Fowlks                          |
| Email (Optional)                  |                                 |
| great@pgatourhq.com               |                                 |
| Billing Address 1*                |                                 |
| 2901 North 7th Street             |                                 |
| Billing Address 2                 |                                 |
|                                   |                                 |
| Country: *                        |                                 |
| United States                     |                                 |
| ST/PR *                           | City: *                         |
| Arizona 🗸                         | Phoenix                         |
| Zip/Postal Code *                 |                                 |
| 85014                             |                                 |
| Type*                             |                                 |
|                                   |                                 |
| Credit Card Number*               |                                 |
|                                   |                                 |
| CID/CVV *                         | Expiration Date*                |
|                                   | MM/YY                           |
| Amount*                           |                                 |
| 70.00                             |                                 |

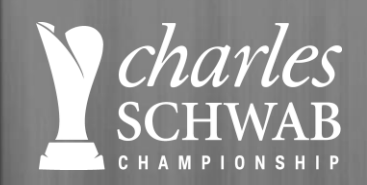

# CONFIRMATION

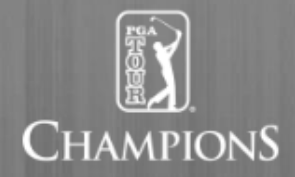

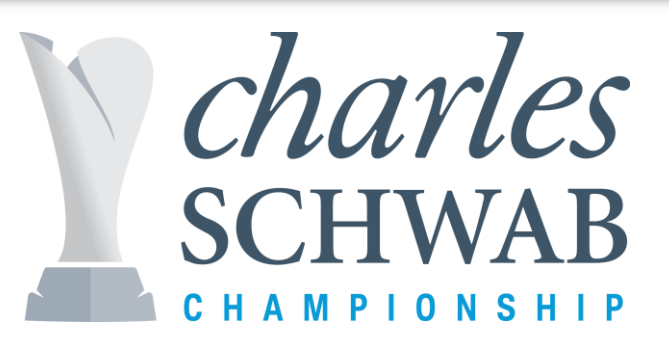

### You should see a Confirmation Page with the message below -

Thank you for registering for the 2022 Charles Schwab Cup Championship! If you are reviewing this page, it means you have officially completed the volunteer online registration and your application is complete and you have paid in full.

To confirm, please check your email inbox to see if you have received your confirmation email of volunteer registration. It will be arriving from Trust Event Solutions - so check your junk mailbox too. **Don't forget to write down your username and password as we can no longer lookup your password.** 

Thank you, Charles Schwab Cup Championship Team